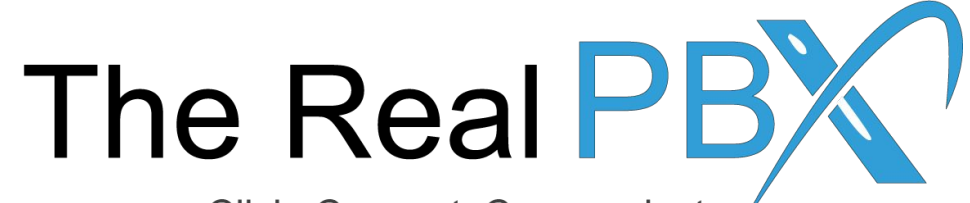

Click, Connect, Communicate

## How To Guide

How to install & configure an extension on my computer?

# Login to your email to check your account details.

| Prateek Karna <prateek.karna@therealpbx.com><br/>to me 💌</prateek.karna@therealpbx.com>                                                                                                    | 4:09 PM (1 minute ago) 📩 🔸 🝷                                                    |
|----------------------------------------------------------------------------------------------------|---------------------------------------------------------------------------------|
| Dear Customer,                                                                                                    |                                                                                 |
| Thanks for showing your interest with The Real PBX. You may find the login details and the instructio<br>unt, please visit <u>http://www.therealpbx.com/</u> and initiate a live chat to speak to our Engineers. | ns for the toll free account below. For live support and free demo of your acco |
| Account Name: The Real PBX Test Account                                                                                                    |                                                                                 |
| Client ID: CN000TEST                                                                                                    |                                                                                 |
| Toll Free Number: 18004452650 1 You will receive an en                                                                                                    | nail with all the account details in your ema                                   |
| Self-Care Portal Access:                                                                                                    |                                                                                 |
| Link: https://customer.therealpbx.com                                                                                                    |                                                                                 |
| Login: realpbxtestaccount                                                                                                    |                                                                                 |
| Password: "As reset by you"                                                                                                    |                                                                                 |
| Your extension details to register in softphones:                                                                                                    |                                                                                 |
| S. No. Login Password                                                                                                    |                                                                                 |
| 1 CN000TEST-1001 82mll7vgwfg                                                                                                    |                                                                                 |

In case of any queries, please feel free to contact us anytime on the below mentioned links and numbers.

Thanks & Regards,

#### Download the softphone

| keal PBX                | - Toll Free Ac                                                                                                    | count Details Inbox x                                                  | 4                                                                                                    | 8 |
|-------------------------|----------------------------------------------------------------------------------------------------|------------------------------------------------------------------------|----------------------------------------------------------------------------------------------------|---|
| Prateek Ka              | <b>rna</b> <prateek.karna< th=""><th>@therealpbx.com&gt;</th><th>4:09 PM (3 minutes ago) ☆ 🔸</th><th></th></prateek.karna<> | @therealpbx.com>                                                       | 4:09 PM (3 minutes ago) ☆ 🔸                                                                                                    |   |
| to me 💌                 |                                                                                                    |                                                                        |                                                                                                    |   |
| Dear Custor             | mer,                                                                                                    |                                                                        |                                                                                                    |   |
| Thanks for sunt, please | showing your intere<br>visit <u>http://www.the</u>                                                                          | t with The Real PBX. You may fi<br>realpbx.com/ and initiate a live cl | ind the login details and the instructions for the toll free account below. For live support and free demo of your acco<br>that to speak to our Engineers. |   |
| Account Na              | ame: The Real PB                                                                                                    | Test Account                                                           |                                                                                                    |   |
| Client ID: (            | CN000TEST                                                                                                    |                                                                        |                                                                                                    |   |
| Toll Free N             | lumber: 18004452                                                                                                    | 550                                                                    |                                                                                                    |   |
| Self-Care F             | ortal Access:                                                                                                    |                                                                        |                                                                                                    |   |
| Link: https:            | //customer.therealp                                                                                                    | bx.com                                                                 | Download the softphone                                                                                                    |   |
| Login: real             | pbxtestaccount                                                                                                    | 2                                                                      |                                                                                                    |   |
| Password:               | "As reset by you"                                                                                                    |                                                                        |                                                                                                    |   |
| Your exten              | sion details to rec                                                                                                    | ister in softphones:                                                   |                                                                                                    |   |
| C No                    | 1                                                                                                    |                                                                        |                                                                                                    |   |
| 5. NO.                  | Login                                                                                                    | assword                                                                |                                                                                                    |   |
| 1                       | CN0001ES1-1001                                                                                                    | 32mil/vqwfg                                                            |                                                                                                    |   |

In case of any queries, please feel free to contact us anytime on the below mentioned links and numbers.

Thanks & Regards,

#### Install the softphone

6C Biz Setup

– 🗆 X

Setup - 6C Biz

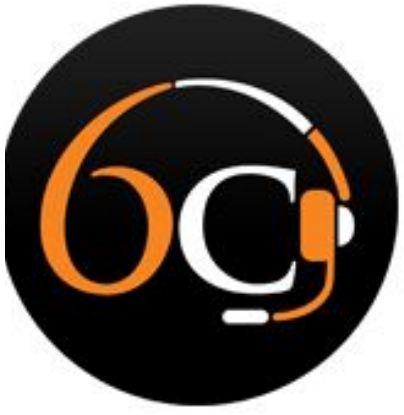

Welcome to the 6C Biz Setup Wizard.

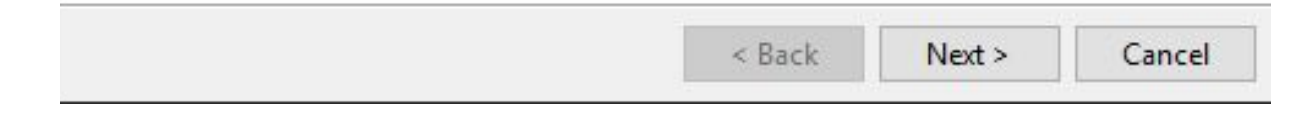

#### Install the softphone ... (contd.)

| 6C Biz Setup                                                                       |                                    | _               |            |
|------------------------------------------------------------------------------------|------------------------------------|-----------------|------------|
| Select Components                                                                  |                                    | C               | Q          |
| elect the components you want to insta<br>nstall. Click Next when you are ready to | ill; clear the compon<br>continue. | ents you do no  | ot want to |
| GC Biz<br>Add Desktop Shortcut                                                     | Click on a compo<br>description    | nent to get a d | etailed    |
| Add Quick Launch Shortcut<br>Start 6C with Windows                                 |                                    |                 |            |
|                                                                                    |                                    |                 |            |
|                                                                                    |                                    |                 |            |
| stallBuilder                                                                       |                                    |                 |            |
|                                                                                    | < Back                             | Next >          | Cancel     |

#### Install the softphone ... (contd.)

X

#### 🚱 6C Biz Setup

6C Biz 32 or 64 bit

Which version of 6C Biz would you like to install ?

③ 32 Bit version - compatible with 32 bit Microsoft Office. (Auto detected)

○ 64 Bit version - compatible with 64 bit Microsoft Office.

Select the type of Operating system you have, if you have 64-bit OS then install 64 bit version.

After that, complete the installation by clicking next.

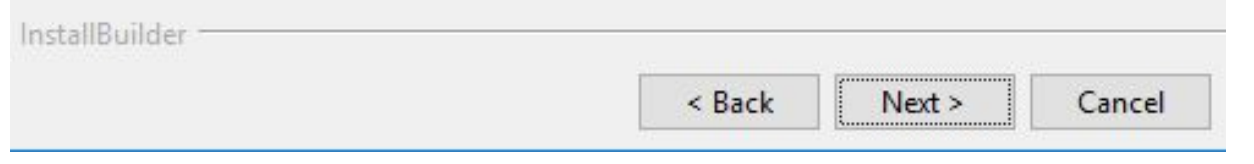

#### **Configuring Extension**

| 0)                   |                  |  |
|----------------------|------------------|--|
|                      |                  |  |
| Login                |                  |  |
|                      |                  |  |
| Password             |                  |  |
|                      | ma and paceword  |  |
|                      | nie and password |  |
| Log me automatically |                  |  |
| Log me automatically |                  |  |

After completing installation you are ready to login to your extension.

Your extension details to register in softphones:

| S. No. | Login          | Password    | Î |
|--------|----------------|-------------|---|
| 1      | CN000TEST-1001 | 82mll7vqwfg | ĵ |

Soft Phone Download Link: https://s3.amazonaws.com/6c-softphone/6C\_3.13\_R1\_Setup.exe

Enter the login id and password provided in your email

### Configuring Extension ... (contd.)

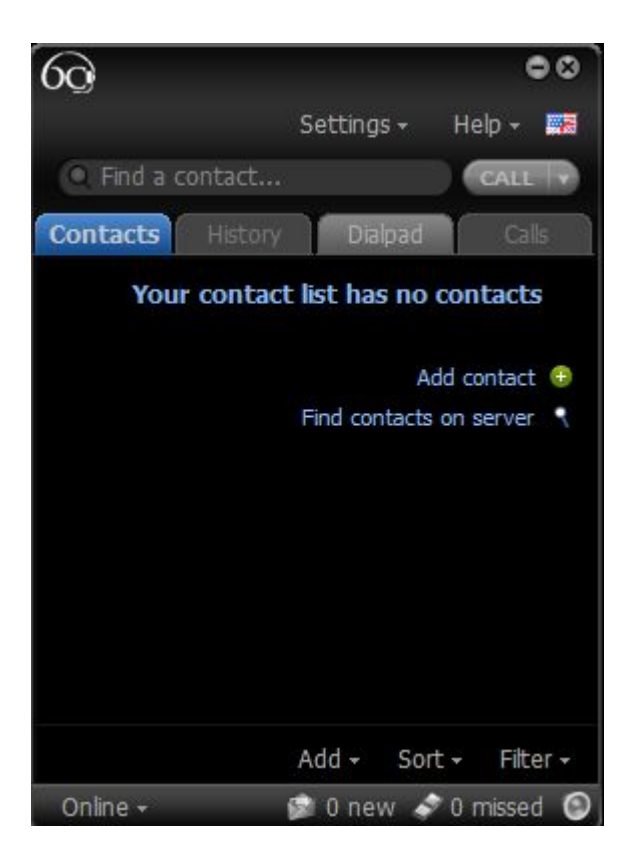

Once you are logged in, you can go ahead starting calling.

Remember to add country code before dialing the number.

Example: US: 1-888-892-9646 UK: 44-800-048-8104 AUS: 61-268-078-789